## 机构账号访问

**Step 1:** 使用非校园 IP 地址打开浏览器, 输入 https://www.sciencedirect.com/ 。点击 右上角的"sign in" 图标。

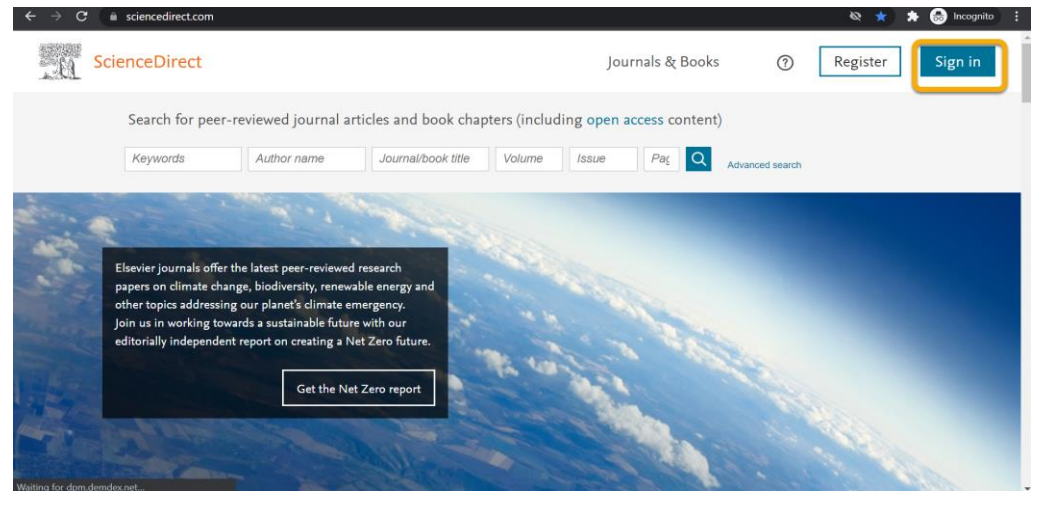

Step 2: 点击"Access through your institution"图标。

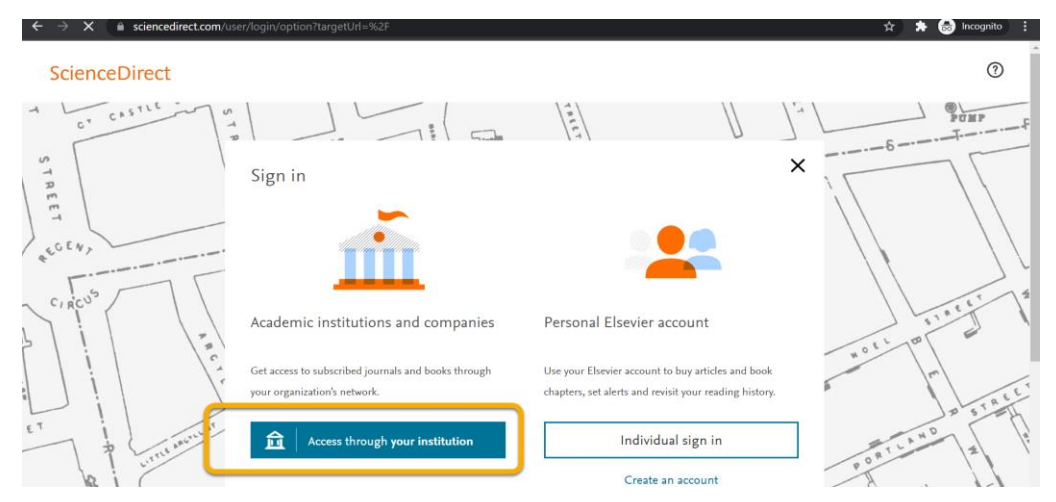

Step 3: 输入所在机构名称, 然后点击列表中出现的机构名称。

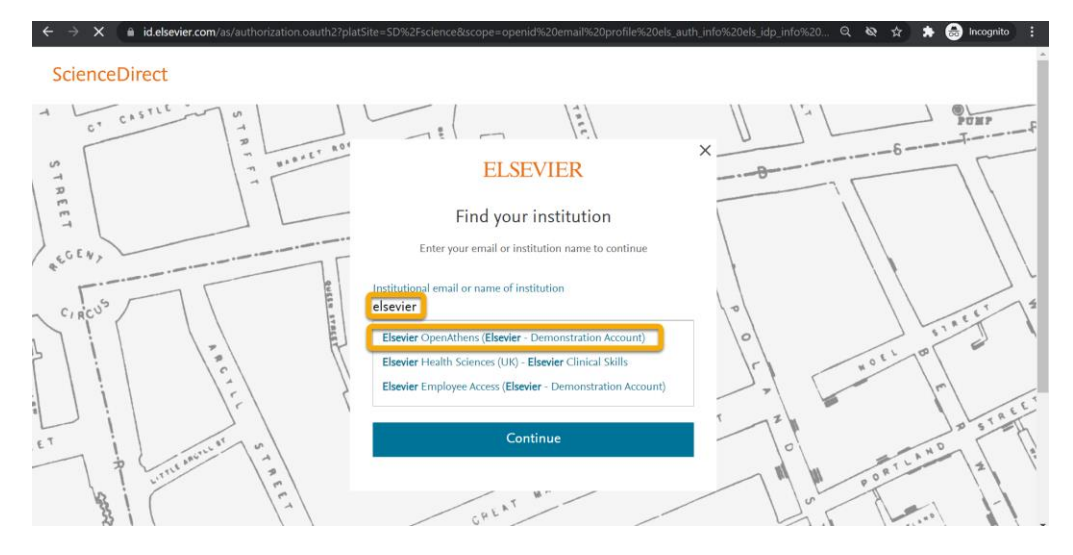

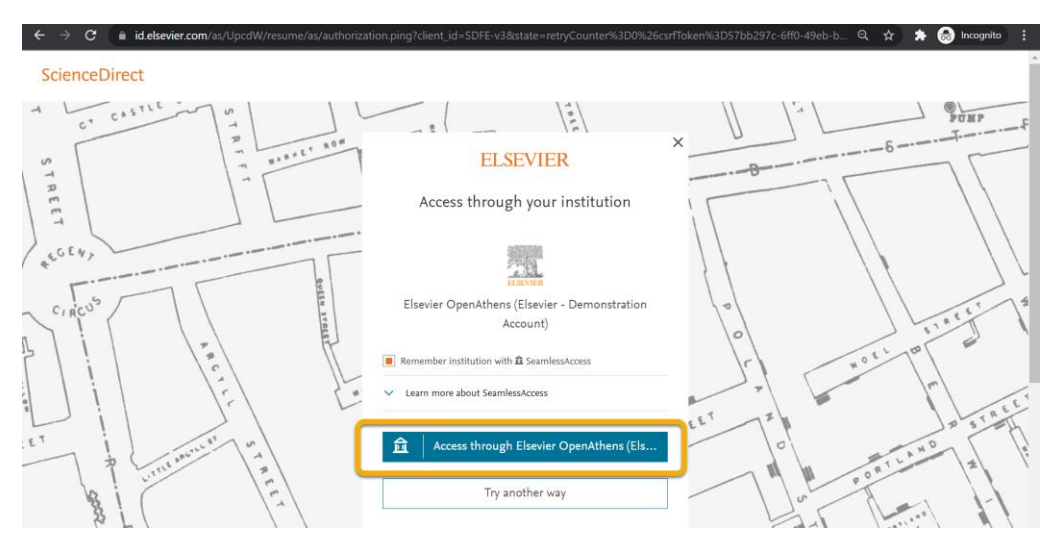

Step 4: 点击 "Access through \*\*\*",随后将进入验证页面。

Step 5: 输入学号/教工号、密码即可访问 ScienceDirect。